## 2023 年单独招生三校生文化素质测试 网络远程考试考生操作指南

一、安装登录

1. 如何登录系统

开始考试之前,请确定您的设备符合本次考试要求:智能手机, 同时具备前后摄像头,至少达到当前市面上的主流配置,以免影响考 试。若考试过程中无法对考生进行监控,监考老师有权终止考试,并 按考试相关办法处理。

目前,超星学习通支持 Android 和 IOS 两大移动操作系统,本次 考试请下载 Android 系统: 6.1.2、IOS 系统: 6.0.5 及以上最新版本。 (版本号查看路径,进入学习通后点击右下角【我】处——设置—— 关于)

您可以通过以下途径下载安装超星学习通:

①应用市场搜索"学习通",查找到图标为 (M) App,下载并安装。

②扫描下面的二维码,跳转到对应链接下载 App 并安装(如用微信 扫描二维码请选择在浏览器打开)。

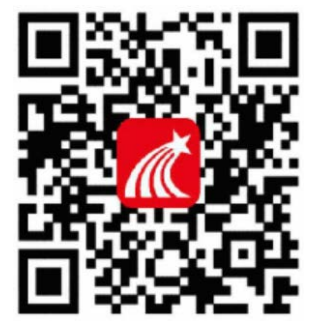

③移动设备浏览器访问链接 http://app.chaoxing.com/, 下载并

安装 App。

注意:Android系统用户通过②③两种方式下载安装时若提示"未 知应用来源",请确认继续安装; IOS系统用户安装时需要动态验证, 按照系统提示进行操作即可。

下载完成之后学习通 App 需要获得手机摄像头、相机权限。

系统声明:

①本次考试需要进行人脸识别监控和屏幕抓拍,系统需要开启您的摄像头。

②本次考试系统将截取您的屏幕上显示的所有内容,屏幕抓拍只 应用于考试监考,不会获取其他信息。

## 2. 登录学习通

下载学习通,手机端打开学习通 APP,点击"我"页面顶端"登录 /注册"。首次登录,点新用户注册识别本机号码快捷注册,想用其 它手机号注册,点击"短信验证码注册"后输入其他手机号,获取验 证码,根据密码规则设置密码,再根据提示注册账号,并绑定学号(**学 号处为:身份证号**)完善信息,如下图所示:

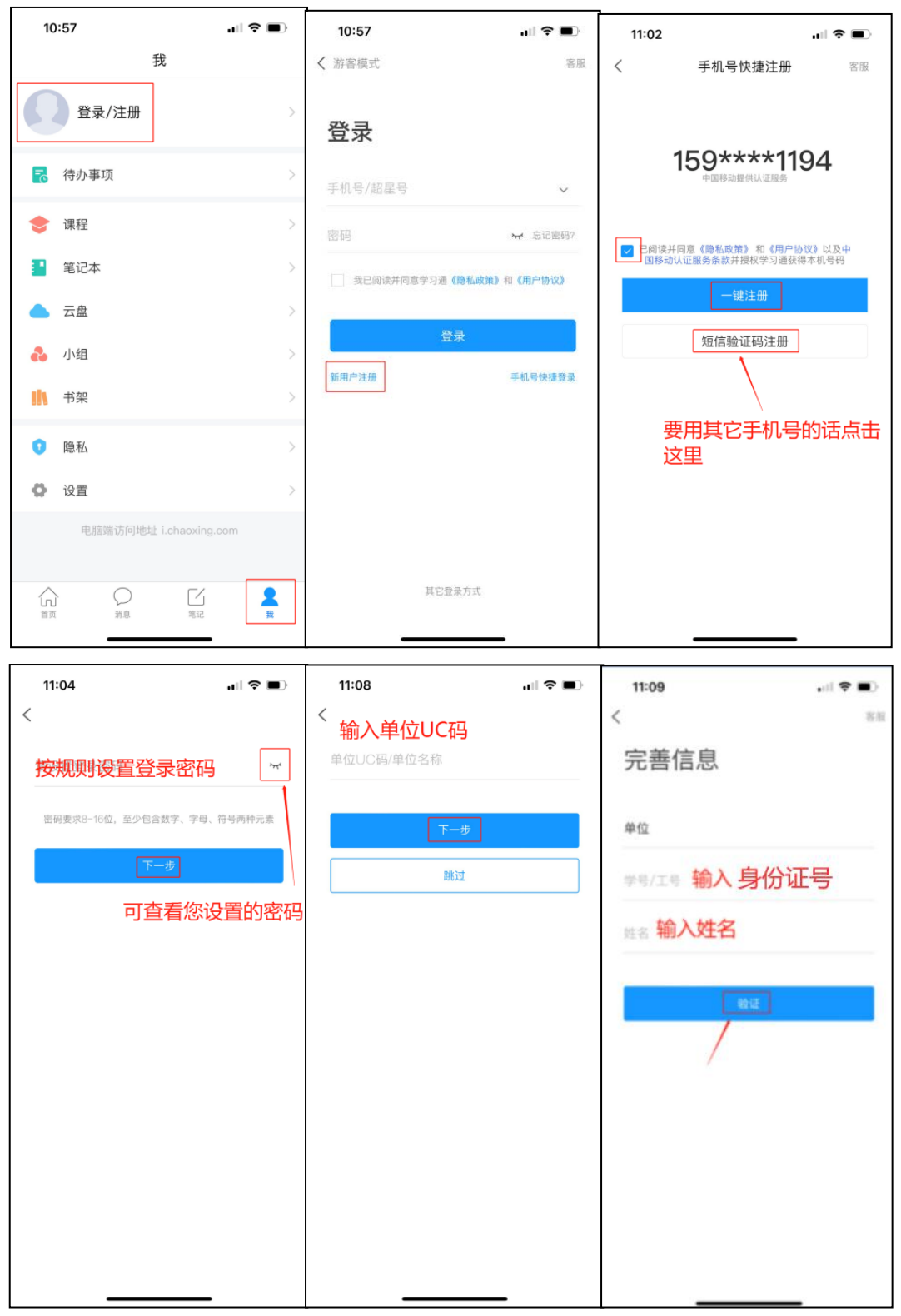

我校 UC 码为: 1240, 学校名称为: 昆明冶金高等专科学校

已经注册登录过学习通,直接用手机号登录。登录成功,需要<mark>绑</mark> 定学号/工号(学号/工号处输入身份证号;报考多个学校的考生,一

## 个手机号注册,添加多个单位)。

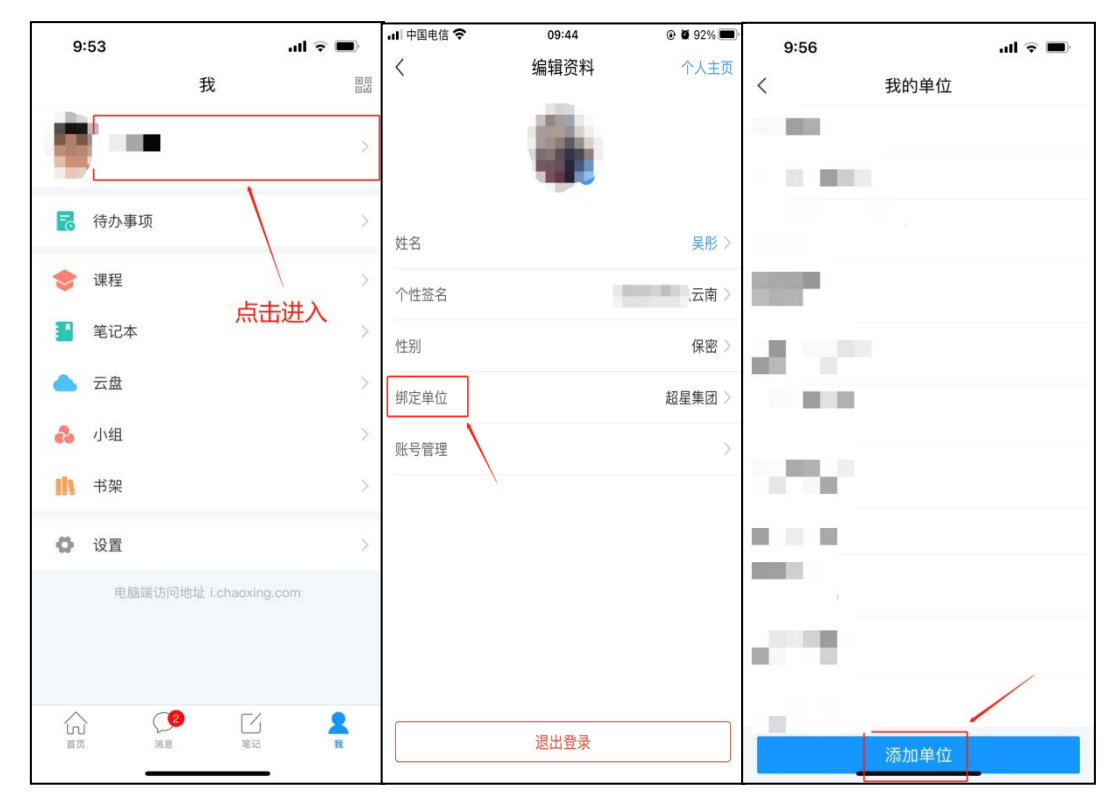

输入 UC 码 1240 之后,点击自动弹出的学校名称。

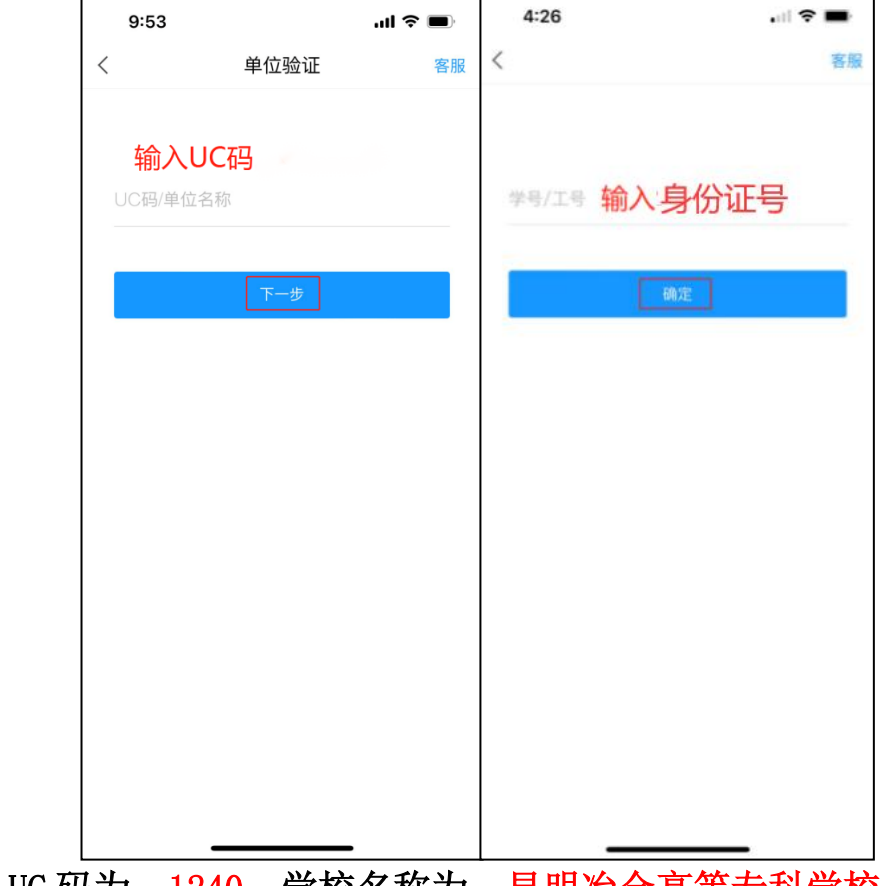

我校 UC 码为: 1240, 学校名称为: 昆明冶金高等专科学校

二、开始考试

方式一:学校发起了考试通知,点击通知进入考试即可。

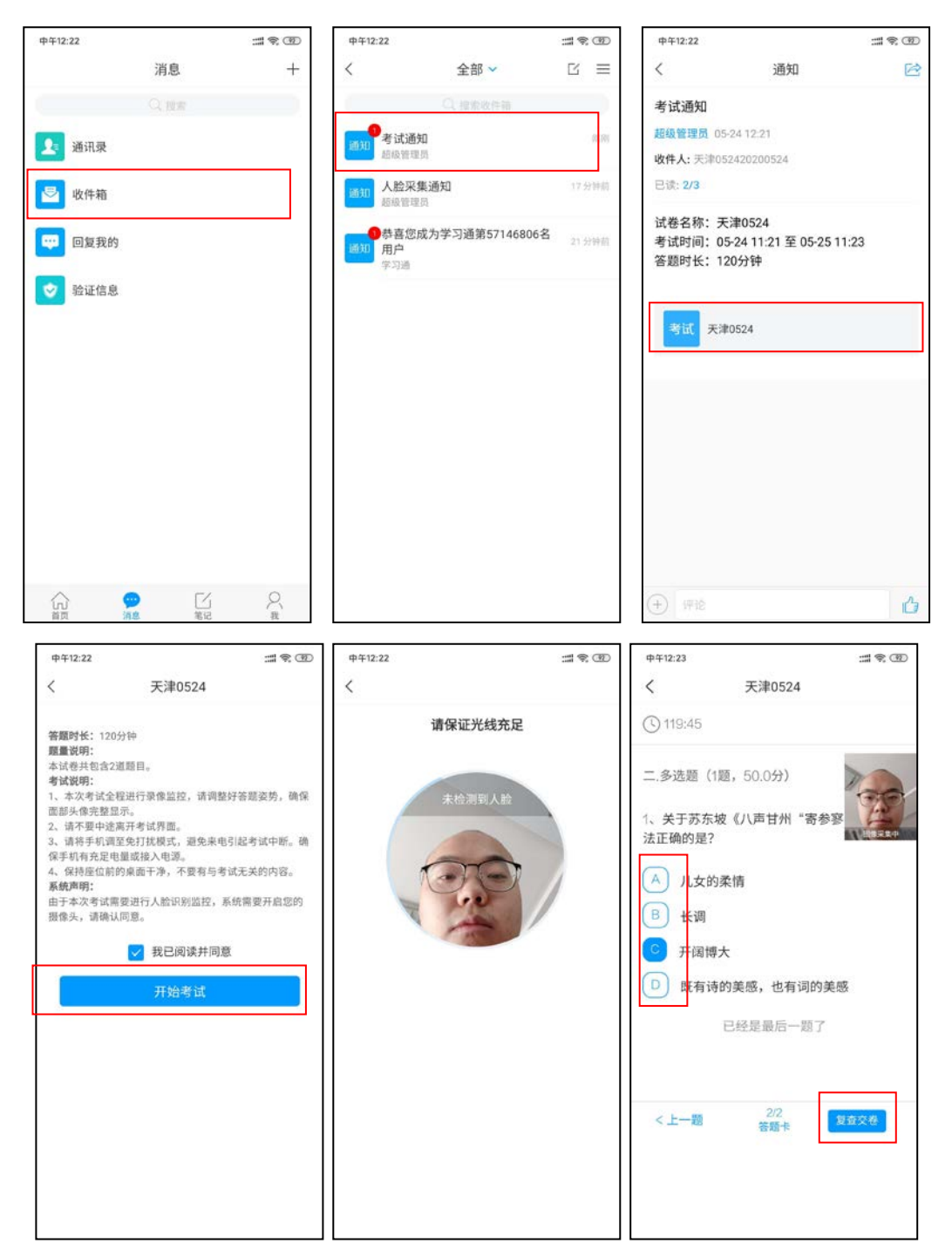

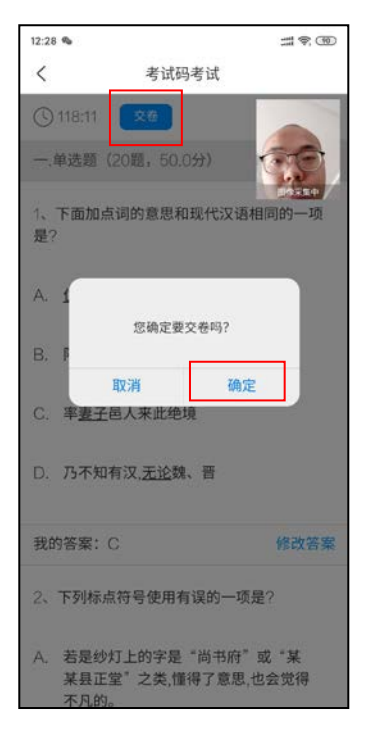

方式二:学校发起了考试后,点击首页——发现——学习工具— 一考试,点击进入考试即可。

| 11:32        | .ıl ≎ ∎)               |     | 11:32              |                                | al 🗢 🔳                   |  |
|--------------|------------------------|-----|--------------------|--------------------------------|--------------------------|--|
|              | 首页 ~                   | 「」」 | <                  | 考试                             | 考试码                      |  |
| Q 找资料        |                        |     | 退出或离开答题<br>试后请不要中述 |                                | 进入考<br>动收卷。              |  |
| 常用           | <b>发现</b> 关注 微读书       | 知视频 | 查看                 | 所有考试, 点                        | 话进                       |  |
| 27资源         | <b>我的课程</b><br>个人课程列表  | >   | <b>》</b><br>剩余744小 | 1时33分钟                         | 未交                       |  |
| 学习工具<br>教学工具 | 考试<br>考试任务一览           | 3   | 测试12.              | .5                             | 已完成                      |  |
|              | 学生课表<br>课程查看,课表一键导入    | >   | <b>新建试</b>         | 卷20210119080338-副本             | 交未 Z                     |  |
|              | 我的作业<br>课程作业查询         | >   | <b>新建试</b>         | 卷20200826092404-副2             | 交未 2                     |  |
|              | <b>数独</b><br>"九宫格"数字游戏 | >   | <u></u> 新建试        | 卷20200826092404                | 未交                       |  |
|              | 专题创作<br>个人创作及知识管理仓库    | 5   | <u></u> 新建试        | 卷20200803141721                | 未交                       |  |
|              | 星阅读<br>与优质好书长相伴        | >   | 」 互评               |                                | 未交                       |  |
|              |                        |     | <u></u> 新建试        | 卷20200729152651                | 未交                       |  |
| •            | C I                    | 2   |                    | 卷20200721134404-副本<br> 本       | <b></b><br><sub>交未</sub> |  |
| 首页           | 因息                     | 致   | 新建试                | <del>卷2020072113440</del> 4-副本 |                          |  |

## 三、考试注意事项

1. 考试前将学习通更新至最新版。

2.本次考试全程进行录像监控,进行前后摄像头抓拍和屏幕抓 拍,请调整好答题姿势,确保面部头像完整显示,屏幕抓拍只应用于 考试监考,不会获取其他信息。由于本次考试需要进行人脸识别监控 和屏幕抓拍,系统需要获取您的摄像头权限,请确认同意。进行人脸 识别时,请摘下口罩。

3. 离开或退出考试界面答题计时不停止,请不要中途离开考试界面。

5. 考试过程中不得切换出考试界面,不可接打电话或切换至其他 App 界面,考试前需关闭无关的其他应用程序,如微信、QQ、录屏、 音乐、视频、在线课堂等,确保在考试过程中不会被其它应用程序干 扰。

6.小米、vivo 手机点立即考试进入考试,系统提示是否开启屏 幕抓拍权限,学生点"允许"或"立即开始"没有反应,无法进入考 试。处理方式:小米手机,卸载小米画报;vivo 手机,更新系统后 重启。

7.考试过程中如果出现页面卡死、题目空白情况,请尝试切换网络或退出重新进入考试。

8. 学校发布的模拟测试及正式考试均以同样方式进入考试,方法

详见本操作指南第二条。请考生自行注意学校通知的模拟测试时间及 正式考试时间,按时参加,另:如因特殊情况错过模拟测试,不影响 正式考试,按时参加正式考试即可。

9.考试在接收到监控老师提醒后,需点击"我知道了",方可继续答题。

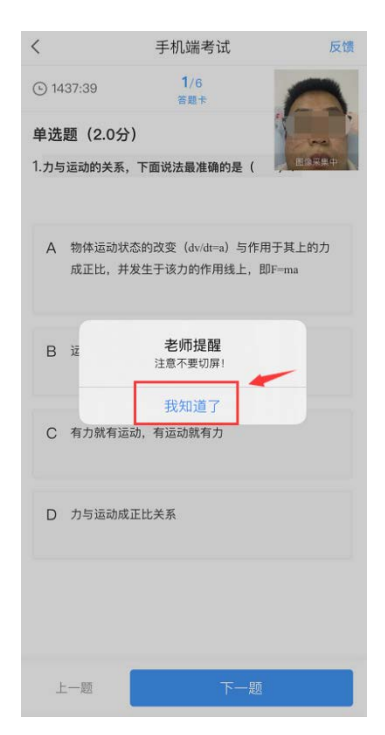

10. 文化素质测试系统问题咨询,请加"冶金 2023 单招"QQ 群:740563687。